### ЛАБОРАТОРНА РОБОТА № 5

# ТАБЛИЧНИЙ РЕДАКТОР MICROSOFT OFFICE EXCEL. ГРАФІЧНЕ ОФОРМЛЕННЯ ДАНИХ

#### Мета роботи:

Засвоєння графічних засобів представлення даних в табличному редакторі Microsoft Office Excel: стовпчикова діаграма, двовимірний та тривимірний графіки. Використання різних режимів зчитування стовпчиків і рядків в діаграмі, апроксимація експериментальних даних (*всі підказки в роботі зроблені для російськомовної версії* Microsoft Office Excel 2003).

#### Порядок виконання роботи:

### 5.1. Побудова графіків та діаграм

5.1.1. В новій книзі заповніть таблицю успішності студентів за результатами екзаменаційної сесії для групи з трьох студентів. Оцінка повинна генеруватись автоматично (*за формулою* 2+ЦЕЛОЕ(4\*СЛЧИС())). Таблиця повинна мати вигляд рис. 5.1.

| Ν | ПІБ     | Мат. аналіз | Заг. фізика | Англійська мова |
|---|---------|-------------|-------------|-----------------|
| 1 | Іванов  | 4           | 5           | 5               |
| 2 | Петров  | 2           | 3           | 2               |
| 3 | Сидоров | 5           | 2           | 2               |

| D     | <b>-</b> 1 | п    |      |         | ••••            | •     | •            |
|-------|------------|------|------|---------|-----------------|-------|--------------|
| Pur   | <b>N</b>   | Inu  | ипап | TANTIMI | evogmeugiliuuoi | 00011 | CTUTEUT1D    |
| I NC. | J.I.       | TIDN | ллад | таолиці | скламиспациини  | UUUII | СТУДСПІЮ     |
|       |            | 1    | , ,  | 1       | ,               |       | <i>J</i> , , |

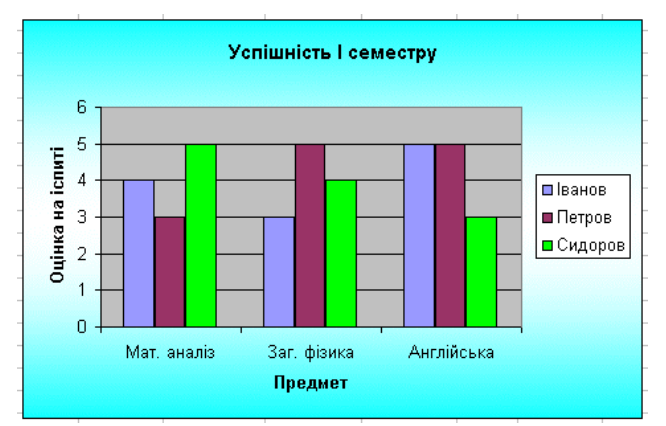

Рис. 5.2. Діаграма успішності студентів.

5.1.2. Побудувати діаграму успішності студентів за побудованою таблицею (підменю Диаграмма меню Вставка тип Гистограмма) таким чином, щоб по осі Х були відкладені назви предметів, напроти кожного предмета - стовпчики різного кольору, праворуч - легенда з співставленням кольорів і прізвищ студентів. Діаграма повинна мати вигляд рис. 5.2.

5.1.3. Побудувати другий варіант успішності студентів за побудованою таблицею таким чином, щоб по осі X були відкладені прізвища студентів, напроти кожного прізвища - стовпчики різного кольору, праворуч - легенда з співставленням кольорів і предметів (*підменю* Диаграмма *меню* Вставка). Діаграма повинна мати вигляд рис. 5.3.

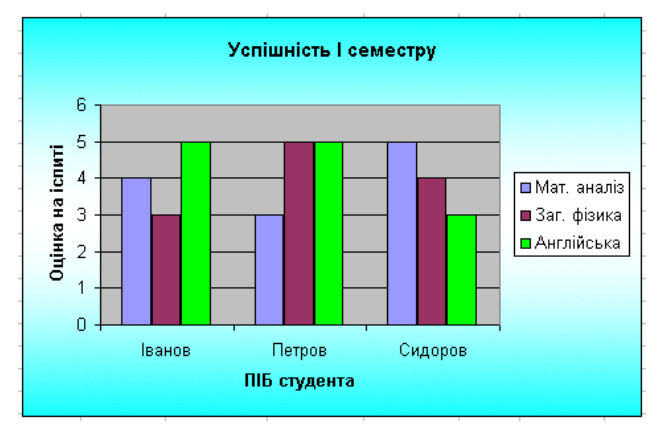

Рис. 5.3. Діаграма успішності студентів.

5.1.4. Додайте до таблиці стовпчик з новим предметом, в результаті чого таблиця набуде вигляду рис 5.4.

| Ν | ПІБ     | Мат. аналіз | Заг. фізика | Англійська мова | Історія |
|---|---------|-------------|-------------|-----------------|---------|
| 1 | Іванов  | 4           | 5           | 5               | 5       |
| 2 | Петров  | 2           | 3           | 2               | 3       |
| 3 | Сидоров | 5           | 2           | 2               | 4       |

Рис. 5.4. Модифікована таблиця екзаменаційної сесії студентів.

5.1.5. Зробіть копію другої діаграми і змініть її таким чином, щоб вона враховувала всі чотири предмети (*підменю* Диаграмма в вкладці Ряд кнопка Добавить...), дивись рис.5.5

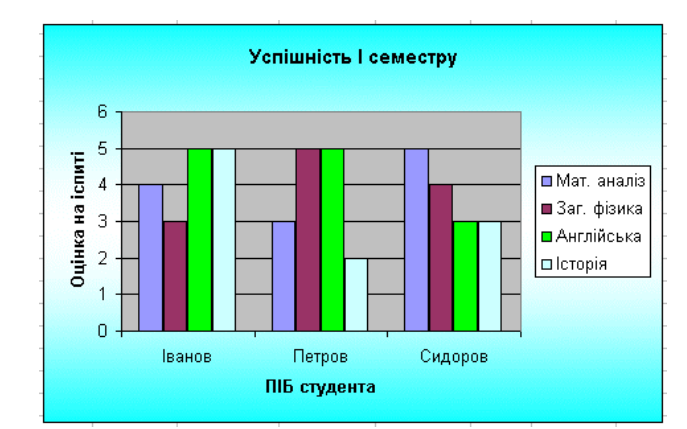

Рис. 5.5. Модифікована діаграма успішності студентів.

5.1.6. Побудувати графік елементарної функції SIN (або COS) шляхом обчислення масиву значень X<sub>i</sub> та SIN(X<sub>i</sub>) (*підменю* Диаграмма меню Вставка тип Точечная). Розглянте функцію в межах від 0 до 4π. На

графіку ває бути при наймі 30 точок. Зверніть увагу на те, що по осі X має бути відкладено значення аргументів X<sub>i</sub>, а не індексів масиву *i*.

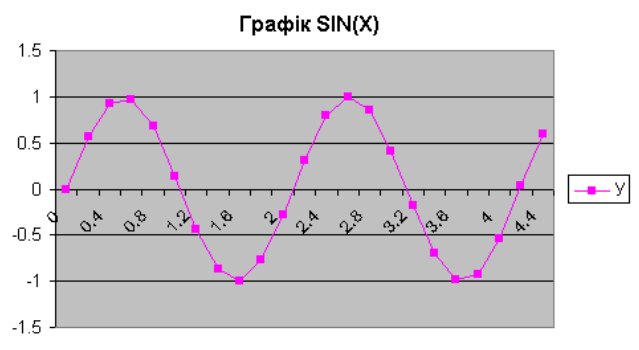

Рис. 5.6. Функція SIN(X).

5.1.7. Побудувати поверхню, що є тривимірним графіком функції SIN(X+Y) (*підменю* Диаграмма меню Вставка тип Поверхность). Для цього за допомогою автозаповнювання створіть двовимірний масив (матрицю) розміром приблизно 15х15 зі значеннями цієї функції:

| B31 |   |   | ✓ f <sub>*</sub> =SIN(\$A31+B\$30) |          |          |
|-----|---|---|------------------------------------|----------|----------|
|     | A |   | В                                  | С        | D        |
| 30  |   |   | 1                                  | 2        | 3        |
| 31  |   | 1 | 0.909297                           | 0.14112  | -0.7568  |
| 32  |   | 2 | 0.14112                            | -0.7568  | -0.95892 |
| 33  |   | 3 | -0.7568                            | -0.95892 | -0.27942 |

Рис. 5.7. Вигляд двовимірного масиву.

(Зверніть увагу, що для автозаповнювання потрібно використовувати формули з наполовину відносними і наполовину абсолютними посиланнями (напр. \$A31, B\$30)).

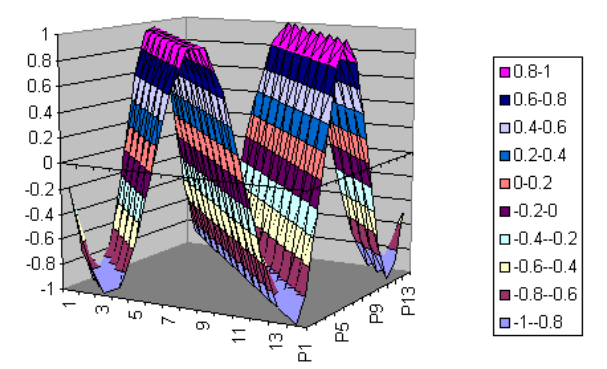

Рис. 5.8. Тривимірний графік функції SIN(X+Y).

# 5.2. Апроксимація.

5.2.1. Побудувати графік лінійної функції АХ+В з випадковим доданком В і застосувати для визначення параметрів А і В метод найменших квадратів (*додаткове меню* Добавить линию тренда). В результаті на графіку повинно бути відображене рівняння прямої у=Cx+D (рис. 5.9.) з шуканими коефіцієнтами С і D. Крок зміни х оберіть 0.1 або 0.2.

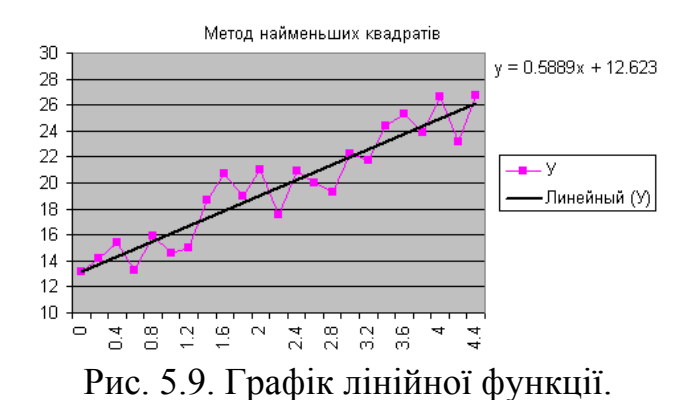

5.2.2. Збережіть результати вашої роботи в файл з ім'ям Graph.xls.

## Результати роботи:

У результаті проведеної роботи студент повинен продемонструвати викладачеві файл Graph.xls з усіма переліченими графіками і діаграмами.